# Welcome!

The session will begin shortly

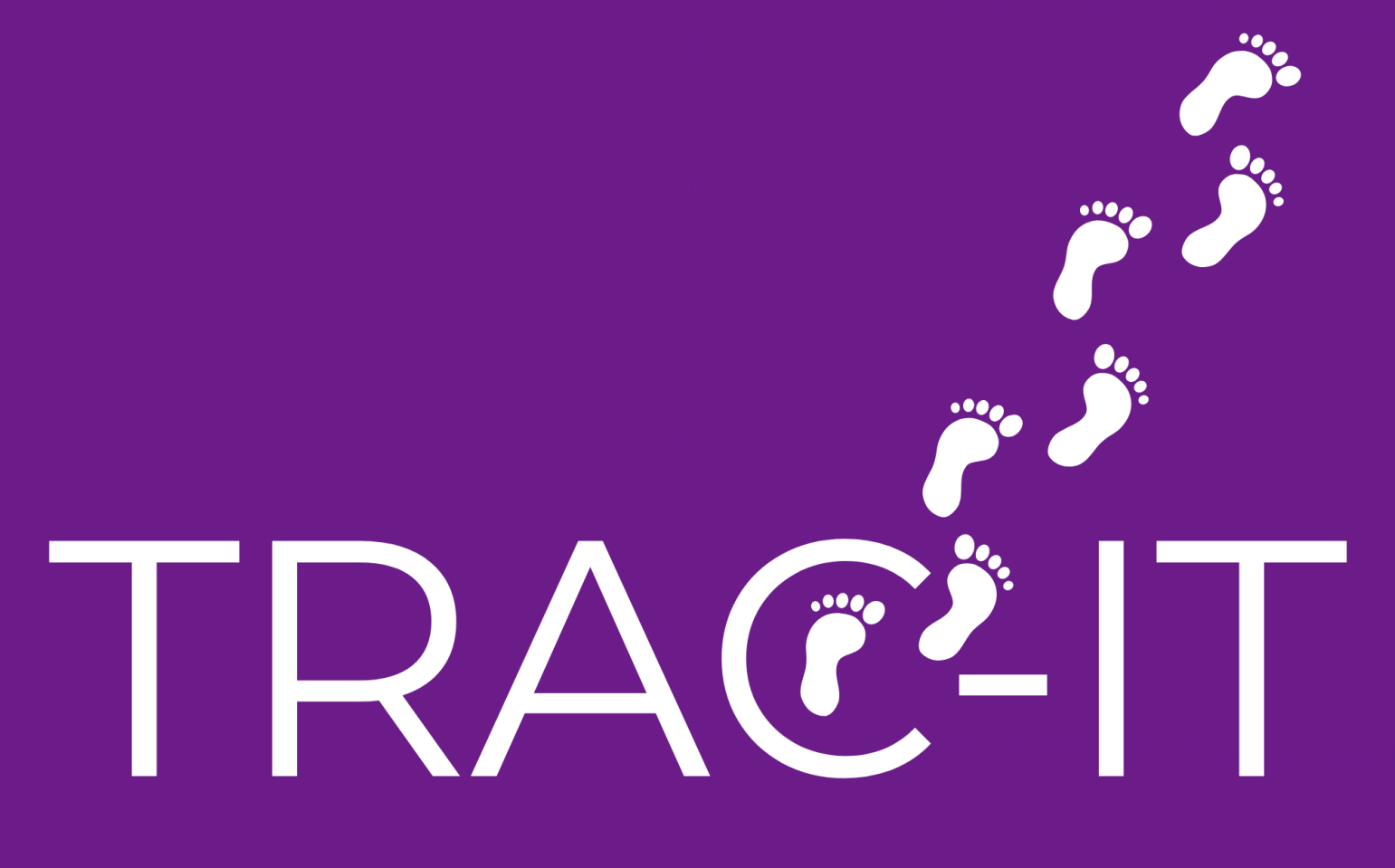

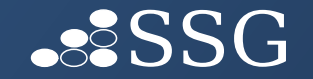

## June 2025 Enhancements

Medicaid Insurance
 Management

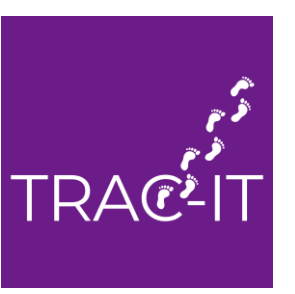

## June 2025 Enhancements

- Update to the Overlapping Insurance
   Dashboard tile
  - ✓ Displays discharged and open cases
- Certification/Recertification provider TIN field added (optional)
- Timeliness visible in the header of the case page
- ✓ Renaming the Services Provided Early box to ✓
   Initial Service Coordination Plan Completed ✓

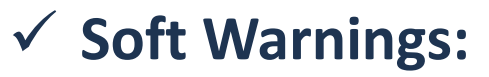

- ✓ Discharge Task if IFSP, Eligibility Determination, ASP tasks are open or if any tasks are open and assigned to a parent in the Parent Portal
- ✓ Schedule IFSP Review and Annual IFSP tasks a reminder to create the ad hoc Prior Notice task
- ✓ Service Plan methods only one will be allowed
- ✓ Cosigning Contact Notes
- Printing Batches of Contact Notes
- ✓ Medicaid Insurance
  - Multiple updates that streamline how Medicaid insurance records are entered

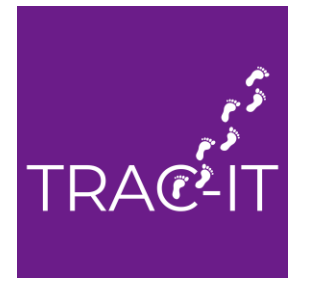

## Goals of Medicaid Insurance Management Enhancements

- Readily viewable Medicaid insurance history, including changes in MCO & payer priority
- Reduction in need to contact Support Desk for corrections
- Clearer identification of the cause of overlapping insurance

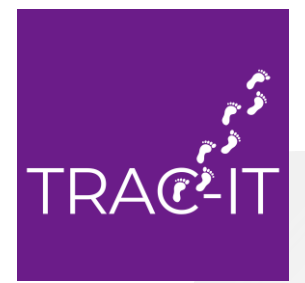

### Medicaid Insurance Records

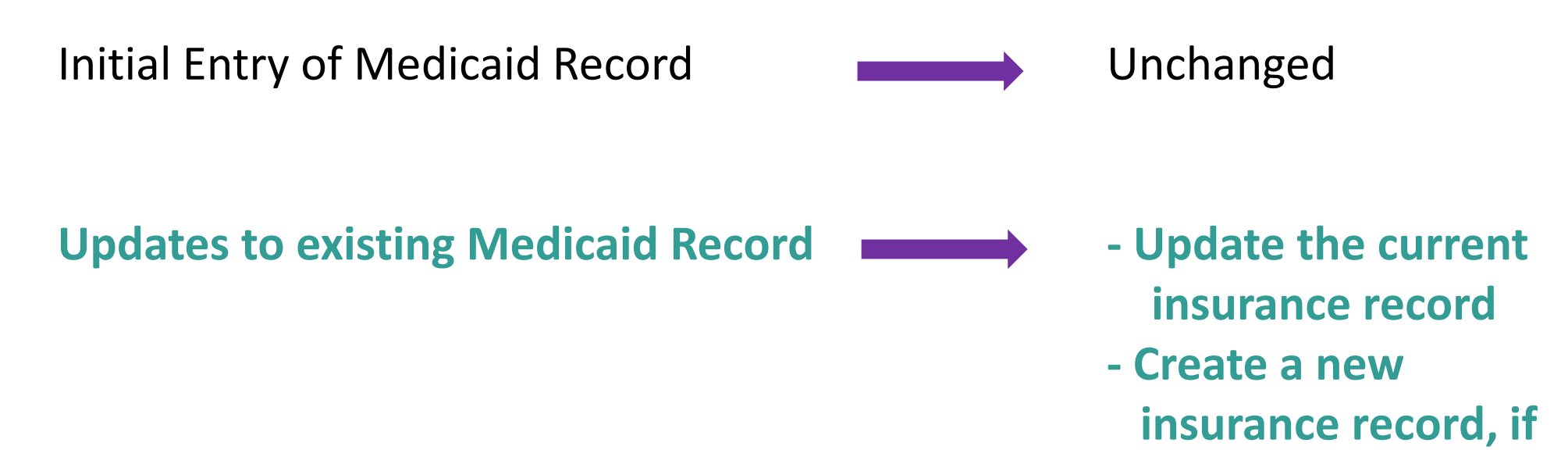

necessary

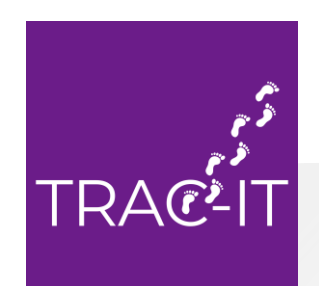

## Key Fields

| NEW – Lost Medicaid and/or will not be<br>Enrolled/Re-enrolled check box                                                                                                    | Enrolled /Re-enrolled in El Medicaid Benefit check<br>box                                                                                                    |
|----------------------------------------------------------------------------------------------------|----------------------------------------------------------------------------------------------------|
| <ul> <li>Check box when child has lost Medicaid coverage</li> <li>Must enter an End Date</li> </ul>                                                                                                    | <ul> <li>1<sup>st</sup> time = box is checked when DBHDS enrolls the child in TRAC-IT</li> <li>Unchecking the box will place the child on a list for DBHDS to review for re-enrollment</li> <li>Renamed Enrolled in the EI Benefit checkbox</li> </ul> |
| End Date                                                                                                    | Medicaid El Benefit Interval                                                                                                    |
| <ul> <li>the end date of the child's Medicaid coverage</li> <li>auto-populates into the Medicaid EI Benefit Interval when insurance is saved</li> <li>MUST BE IN EQUAL TO TODAY OR IN THE PAST</li> </ul> | <ul> <li>Dates of child's enrollment in the EI Benefit</li> <li>Used in overlapping insurance validation &amp; Service<br/>Coordination Billing Extract</li> </ul>                                                                                     |
|                                                                                                    |                                                                                                    |

## Key Fields

| Insurance:                                         | Medicaid/FAMIS-Ae             | tna Better Health Cardinal                            | ⇒                                |
|----------------------------------------------------|-------------------------------|-------------------------------------------------------|----------------------------------|
| Edit 🧪                                             |                               |                                                       |                                  |
| Consent To Bill                                    |                               | Payor Priority                                        |                                  |
| Yes                                                |                               | Primary                                               |                                  |
| Check if Child is Uninsure                         | d                             |                                                       |                                  |
| Start Date 05/01/2025                              |                               | End Date                                              |                                  |
| Insurance Coverage                                 |                               | Eprolled/De eprolled in El                            |                                  |
| Medicaid/FAMIS                                     |                               | Medicaid Benefit                                      |                                  |
| Insurance Name                                     |                               |                                                       |                                  |
| Aetna Better Health Cardinal                       |                               | Lost Medicaid and/or will not be Enrolled/Re-enrolled |                                  |
| Subscriber First Name                              |                               | Subscriber Last Name                                  | Subscriber Date of Birth         |
| Group / Policy Number / Medicaid MCO               |                               |                                                       |                                  |
| Subscriber's Member ID / Child's Medicaid Number * |                               | Subscriber Child's Member ID                          | Subscriber Child's Member Suffix |
| 11111111111                                        |                               | If Different from Subscriber's Member ID              | If Available                     |
|                                                    | Medicaid El Benefit Intervals |                                                       |                                  |
| Medicaid El Benefit                                | Medicaid El Benefit Intervals |                                                       |                                  |
| Intervals                                          | El Benefit Start Date 👙       | El Benefit End Date 💠                                 |                                  |
|                                                    | 05/01/2025                    |                                                       | ⇒                                |
|                                                    |                               |                                                       | Rows per page: 10 - 1-1 of 1     |
|                                                    |                               |                                                       |                                  |

### 5 Scenarios Updates to Medicaid Record

- 1. The child has a new MCO but maintains their coverage through the Medicaid EI Benefit
- 2. The child's Medicaid coverage payer priority changes from primary to secondary
- 3. The child loses their Medicaid EI Benefit coverage
- 4. The child loses their Medicaid coverage
- 5. The child regains the Medicaid coverage after a loss of coverage

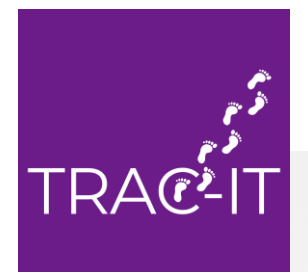

The child has a **new MCO but maintains their coverage** through the Medicaid EI Benefit

#### **Steps**

- 1. In current Medicaid insurance
  - End Date the current insurance
  - ✓ <u>DO NOT UNCHECK</u> THE ENROLLED/ RE-ENROLLED IN EI MEDICAID BENEFIT CHECKBOX
- 2. Create the new Medicaid insurance record with a start date after the end date

### Result

- New Medicaid insurance is saved in the Insurance menu
- New Medicaid El Benefit is created with the start date after the end date entered
- Child is continuously enrolled in the Medicaid El Benefit without an overlapping insurance record

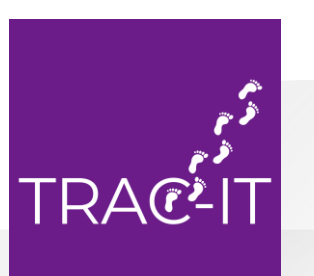

### Demo

The child's Medicaid coverage payer priority changes from primary to secondary

Demo

#### **Steps**

- 1. In current Medicaid insurance
  - ✓ **End Date** the current insurance
  - ✓ <u>DO NOT UNCHECK</u> THE ENROLLED/ RE-ENROLLED IN EI MEDICAID BENEFIT CHECKBOX
- 2. Create the new Medicaid insurance record with a start date after the end date
- Select the correct payer priority in the new Medicaid insurance record

### Result

- New Medicaid insurance is saved in the Insurance menu
- New Medicaid EI Benefit is created with the start date after the end date entered
- Child is continuously enrolled in the Medicaid El Benefit without an overlapping insurance record

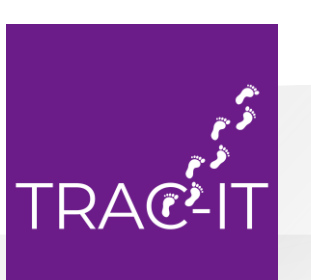

### The child loses their Medicaid El Benefit coverage

### **Steps**

- 1. In current Medicaid insurance
  - ✓ <u>UNCHECK</u> THE ENROLLED/ RE-ENROLLED IN EI MEDICAID BENEFIT CHECKBOX

### Result

- The Medicaid disenrolled date is populated with the date you unchecked the box
- Child is placed on the report for DBHDS to reenroll the child in the Medicaid El Benefit

When DBHDS re-enrolls the child:

- 1. A new interval is generated, if DBHDS changes the start date of the Medicaid EI Benefit.
- 2. The previous Medicaid EI Benefit Interval is end-dated with the Medicaid disenrolled date.
- 3. The Medicaid disenrolled date is removed.
- 4. The new Medicaid EI Benefit Interval is added to the Insurance record display.

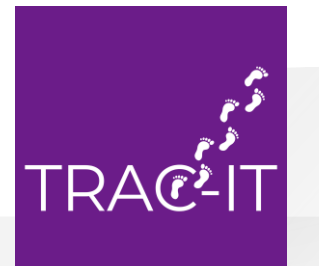

### Demo

### The child loses their Medicaid coverage

Demo

#### **Steps**

- 1. In current Medicaid insurance
  - End date the current insurance
  - ✓ <u>UNCHECK</u> THE ENROLLED/ RE-ENROLLED IN EI MEDICAID BENEFIT
     CHECKBOX
  - ✓ <u>CHECK</u> THE LOST MEDICAID AND/OR
     WILL NOT BE ENROLLED/RE-ENROLLED
     CHECK BOX
- 2. Create the new private insurance or uninsured record

### Result

- The child is unenrolled in the Medicaid El Benefit
- ENROLLED IN EI MEDICAID BENEFIT > The Medicaid EI Benefit Interval is end dated

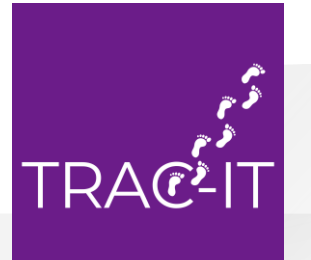

The child regains their Medicaid coverage after a loss in coverage

#### Steps

- In current insurance record
   Make updates
- 2. Create the new Medicaid record

#### Result

- The new Medicaid record is saved
- The child is placed on the report for DBHDS to re-enroll the child in the Medicaid EI Benefit
- A new Medicaid EI Benefit Interval is created when DBHDS re-enrolls the child

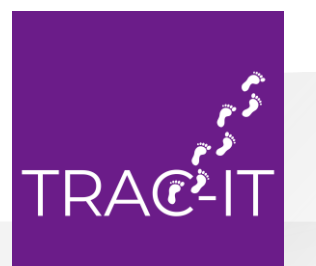

#### Demo

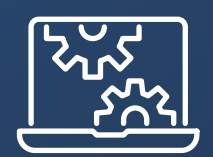

# Open Floor